# Archivist 录音系统 Netplay 网络查询

安装手册 第一版

© 2002 Eletech Enterprise Co., Ltd. All Rights Reserved.

### -、安装说明

#### 1-1、硬件安装

NetPlay 是 Archivist 录音系统中可经由网络来查听语音资料文件的装置,它的组成要件为

ー片 VP-894P 语音卡、

VRP-116 喇叭、

NetPlay 网络查询软件、

Windows 98/NT/2000 工作平台、

10/100 Base-T 的网络适配卡。

借着网络接口 NetPlay 可以跨平台与 Archivist 录音系统主装置 连接,使用者可藉此浏览或选择特定录音档案加以放音。

如果 NetPlay 是以完整系统的方式出货,则使用者收到的是已 完成软、硬体安装的系统。若是购买 NetPlay Kit(VP-894P 语音 卡,VRP-116 喇叭及软件)准备自行安装,请遵照以下步骤设定 安装。

VP-894P 硬件设定

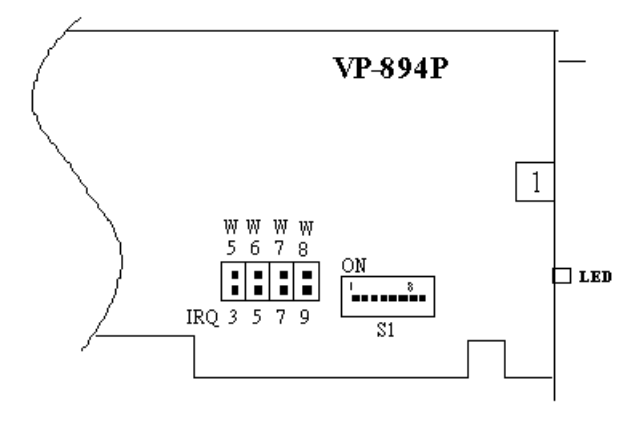

1. 设定 IRQ

IRQ 可由跳线选择 3、5、7 或 9。如设为 7(内定),则请参考 主机板 BIOS 设定把 IRQ 7 设为"Assigned to Legacy ISA"。

2. 设定 DIP SWITCH
S1-1 设为 ON, S1-2~S1-5 应设为 OFF,
S1-6~S1-8 为内存地址.请参考下图表,内定为 E000。

| S1-6                                      | S1-7                                             | S1-8                                             | 内存地址                                                                                                    |
|-------------------------------------------|--------------------------------------------------|--------------------------------------------------|----------------------------------------------------------------------------------------------------|
| OFF<br>OFF<br>OFF<br>ON<br>ON<br>ON<br>ON | OFF<br>OFF<br>ON<br>ON<br>OFF<br>OFF<br>ON<br>ON | OFF<br>ON<br>OFF<br>ON<br>OFF<br>ON<br>OFF<br>ON | C000 ~ C7FF<br>C800 ~ CFFF<br>D000 ~ D7FF<br>D800 ~ DFFF<br>E000 ~ E7FF<br>E800 ~ EFFF<br>A000 ~ A7FF<br>A800 ~ AFFF |
|                                           |                                                  |                                                  |                                                                                                    |

3. VRP-116 喇叭连接示意图

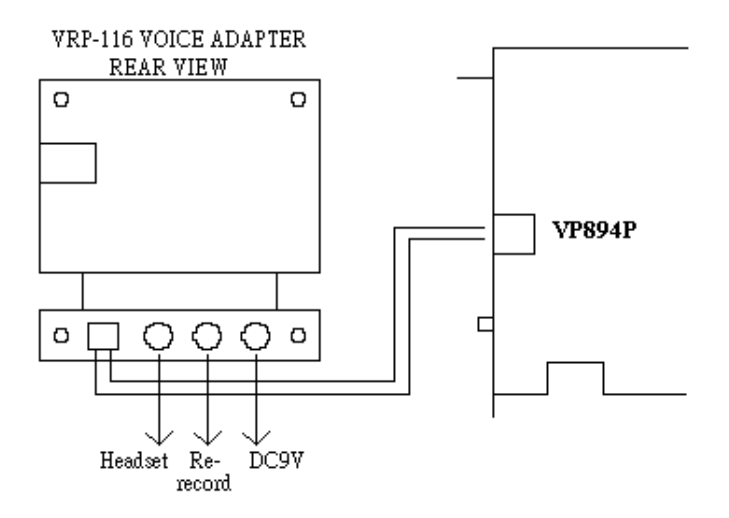

#### 1-2、软件安装

放入安装磁盘1 到 A:,执行 setup.exe 并随银幕指示直到安 装结束,当安装结束后,系统应会提醒您重新开机。

## 二、网络设定

- 1. 请确定您的计算机已有一片网络卡,并已正确安装驱动程序。
- 2. 选开始→控制台→网络,确定已下网络组件均已安装。 如未安装齐,请按增加安装之。

| letwork.                                                                                                    |                                                                                                    | ? >                                                                 |
|----------------------------------------------------------------------------------------------------|----------------------------------------------------------------------------------------------------|---------------------------------------------------------------------|
| Configuration Identification                                                                                                    | Access Cantrol                                                                                       |                                                                     |
| The following petwork car                                                                                                    | riponents ere installe                                                                               | d                                                                   |
| Clent for Microsoft Net<br>D-Link DFE-530TX PC<br>DiaHJp Adapter<br>NetECUI > D-Link DFE<br>TOP/IP > D-Link DFE<br>File and printer shering | works<br>I Fast Ethernet Adap<br>E-530TX PCI Fast Eth<br>530TX PCI Fast Ethe<br>glor Microsoft Netwo | tar (Rev A)<br>remot Adapter (Rev A)<br>emet Adapter (Rev A)<br>rks |
| Add Primary Network Logan                                                                                                    | Figurdary                                                                                            | Personne                                                            |
| Client for Microsoft Netwo                                                                                                    | rks                                                                                                  | *                                                                   |
| Elle and Print Sharing                                                                                                    | u                                                                                                    |                                                                     |
| Description                                                                                                    |                                                                                                    |                                                                     |
|                                                                                                    |                                                                                                    |                                                                     |
|                                                                                                    |                                                                                                    | OK Cancel                                                           |

3. 计算机名称不可与 Archivist 录音系统一样,但群组须一模一样.

| etwork.                               |                                                                                                    | ? >   |
|---------------------------------------|----------------------------------------------------------------------------------------------------|-------|
| Configuration Identif                 | ication Azcass Control                                                                                                    |       |
| Window<br>compil<br>compil<br>descrip | in sizes the following information to identify your<br>area file redwork. Please type is name for this<br>ar, the workgroup it will appear in, and a short<br>from of the computer. |       |
| Computer name:                        | provide a second second second second second second second second second second second second second second se                                                                      |       |
| Workgroup                             | WORKGROUP                                                                                                    |       |
| Computer<br>Description               |                                                                                                    | _     |
|                                       |                                                                                                    |       |
|                                       |                                                                                                    |       |
|                                       |                                                                                                    |       |
|                                       |                                                                                                    |       |
|                                       | OK Ce                                                                                                    | ncieł |

4. 选开始→控制台→网络→TCP/IP,再点内容→IP地址,输入以下数值.

IP 地址: 203.2.2.100

子屏蔽网络: 255.255.255.0

| Bridings                                                      | Advanced                                                | Needos                                                   | DNS Configuration                                                     |
|---------------------------------------------------------------|---------------------------------------------------------|----------------------------------------------------------|-----------------------------------------------------------------------|
| Galeway                                                       | WINS                                                    | Configuration                                            | PAddress                                                              |
| An IP address<br>your network of<br>nativork admit<br>ballow. | t can be within<br>foes not autom<br>sistrator for an i | ancery encored<br>atically essign if<br>address, and the | a to this computer a<br>Peddresses, esk yo<br>in type if in the spece |
| C Oblain or                                                   | Paddressa                                               | Aometically                                              |                                                                       |
| ♥ Epecty a                                                    | miP address                                             |                                                          |                                                                       |
| ₽Add                                                          | 2                                                       | 03.2.2                                                   | 2 . 100                                                               |
| Sybreit                                                       | Mask: 2                                                 | 55 . 255 . 25                                            | 5.0                                                                   |
|                                                               |                                                         |                                                          |                                                                       |
|                                                               |                                                         |                                                          |                                                                       |
|                                                               |                                                         |                                                          |                                                                       |
|                                                               |                                                         |                                                          |                                                                       |

在 Archivist 录音系统的 IP 地址,也输入以下数值. IP 地址: 203.2.2.164 子屏蔽网络: 255.255.255.0

5. 在 Archivist 录音系统的 D:磁盘上按鼠标右键,并选内容 > 分享, 点按"Shared As"并输入分享名称(如: Voice),点按确定。 6. 在 NetPlay 系统上, Double-Click 网络的邻居, 您将会看到此系统及录音系统的计算机名称。

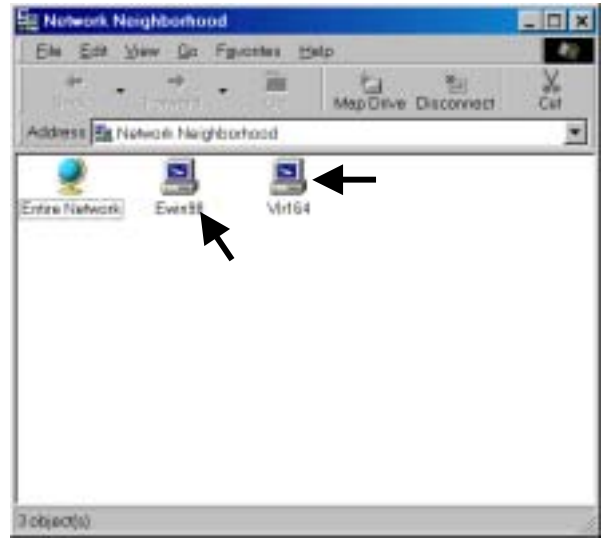

7. Double-Click 录音系统的计算机名称,您将会看到刚刚所分享的 磁盘 Voice.

|                                 | - 0 ×             |
|---------------------------------|-------------------|
| Ele Edit View Go Fgvorites Help | 49                |
| the transit Up M                | tep Drive Discorr |
| Address 📓 \\\Vir164             | -                 |
| Voice                           |                   |
| 1 object(s)                     | 1                 |

- 8. 在分享磁盘 Voice 上按鼠标右键,并选联机成网络磁盘驱动器。
- 9. 以下窗口出现,点 OK 继续.

| giv <b>a</b> | OF.                  | • | OK     |
|--------------|----------------------|---|--------|
| Peth:        | \\VLR164\Voice       |   | Cancel |
|              | P Reconnect at logon |   |        |

10. 联机成功后, 分享的磁盘将出现在我的计算机中.

| loppy (A) | (2)           | Renovable<br>Disk(D)  | Windows 98<br>(E)     | Voice on<br>Vetor (F) |
|-----------|---------------|-----------------------|-----------------------|-----------------------|
| <b>3</b>  | Control Panel | Dieł-Up<br>Networking | Contractived<br>Teaks |                       |

#### 三、操作说明

 重新开机后,您必须输入使用者名称及密码登入此计算机,使用 者名称请输入 Administrator,密码输入 222,如须要输入自己的 名称及密码,请在录音系统的 Windows 使用者帐号上自行增加, 注意,此帐号必须有 Administrator 相等的权限。

| Enter Networl | k Password       |                                          | ? ×    |
|---------------|------------------|------------------------------------------|--------|
|               | Enteryourne      | twork password for Microsoft Networking. | OK.    |
| 13            | User name:       | clinton                                  | Cancel |
|               | Bassword:        |                                          | -      |
|               | - 1975<br>- 1975 |                                          |        |

2. 成功登入后, NetPlay 程序自动执行.

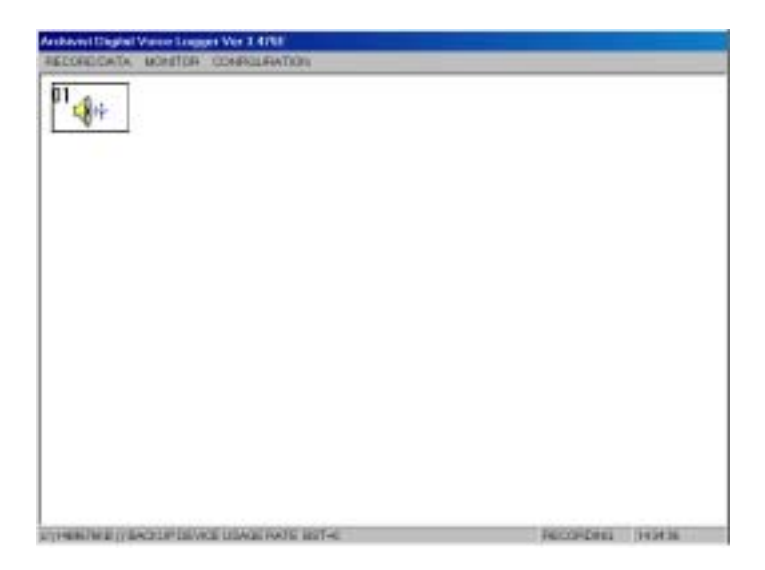

3. **注意** ! 在 Record Data Search 窗口中,磁盘须选**网络磁盘**,选好 后,按 Go 即可看到存在录音系统的录音文件。

| DRIVE      | TIME PERIOD         |
|------------|---------------------|
| tt.        | BEGIN I I I         |
| CHANNEL    |                     |
| #09        | ▲ END : : : :       |
| #10<br>#11 |                     |
| #12        | DIALED DIGITS GO EX |
| #13        |                     |
| 1          | SEARCHING           |

四、Q&A

#### 4-1、在网络邻居里找不到录音系统所分享的计算机

- 1. 请确定计算机名称须不同,但群组须一模一样。
- IP 地址的最后一个数值不能大于 255,子屏蔽网络数值须一模一样。
- 3. 请确定所登入的使用者名称及密码是正确的。
- 4. 请确定所有的网络组件均已安装齐全。
- 5. 在我的计算机点右键并选内容→装置管理员,检查是否已正确安装网络卡,如果有 "!"或" X "号,则表示未安装正确。

Archivist 录音系统 NetPlay 网络查询安装手册

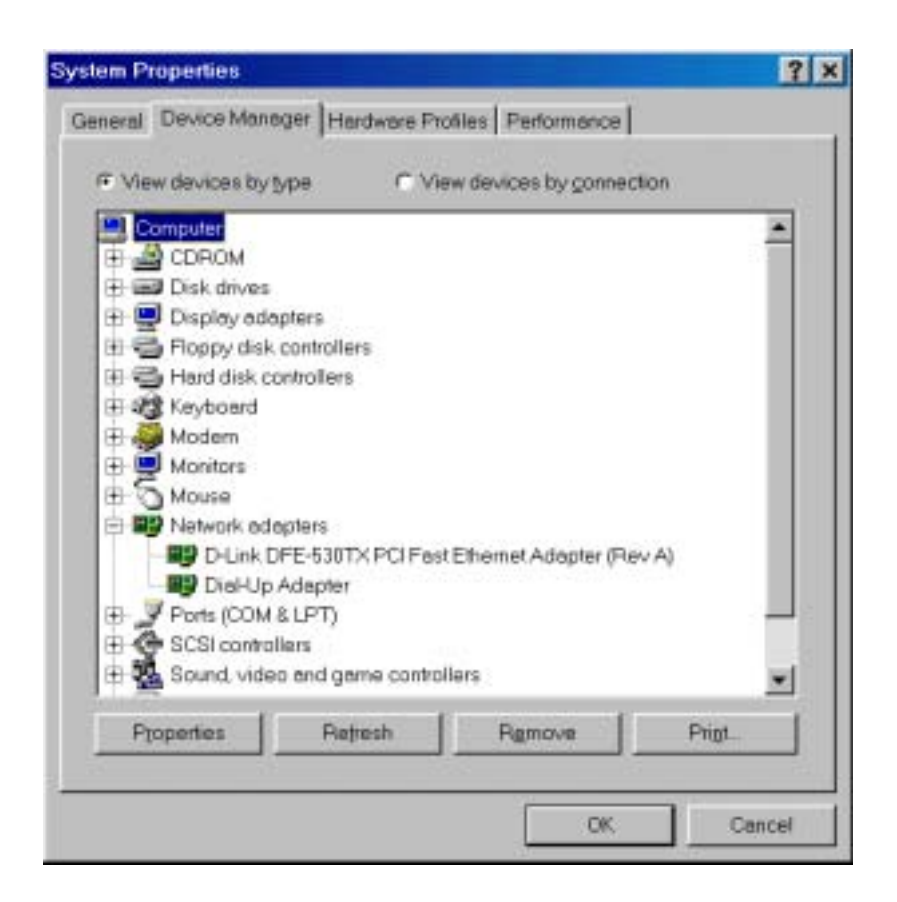

4-2、在 Record Data Search 窗口中找不到网络磁盘驱动

- 1. Double-Click 我的计算机检查网络磁盘驱动器是否存在。
- 2. 请重新建立网络磁盘驱动器。
- 3. 检查网络线是否松脱。

器